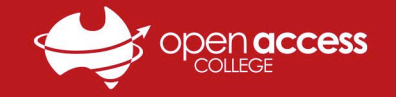

## Webex Meetings - Joining a Class via Website

- Open your internet browser (e.g. Google Chrome), go to the OAC website (<u>https://www.openaccess.edu.au/</u>) and use the red menu bar near the top select Students > Student Links > WebEx
  - a. Alternatively, open the Webex website directly at https://schoolssaeduau.webex.com/

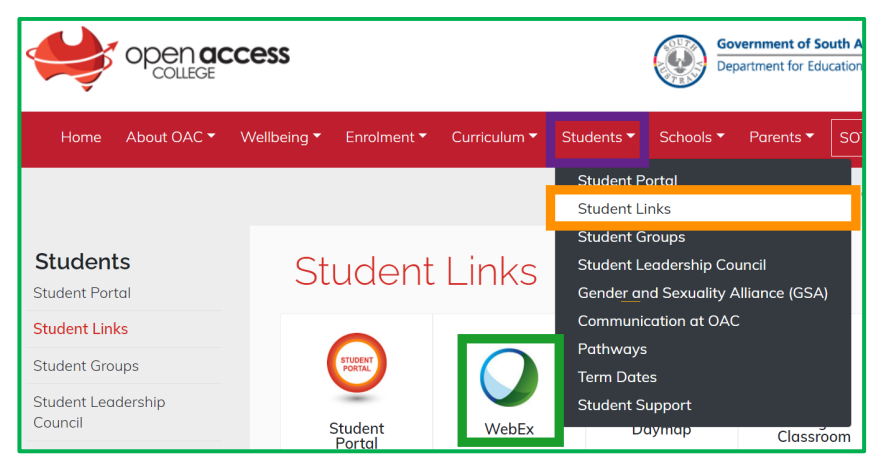

2. Enter the **meeting number** and click **Join**, then enter the **meeting password** and click **OK** 

**Note**: The public calendar that previously allowed students to view and join upcoming sessions is no longer available Meeting numbers, passwords and links to all lessons are available in your Google Classroom timetable/overview

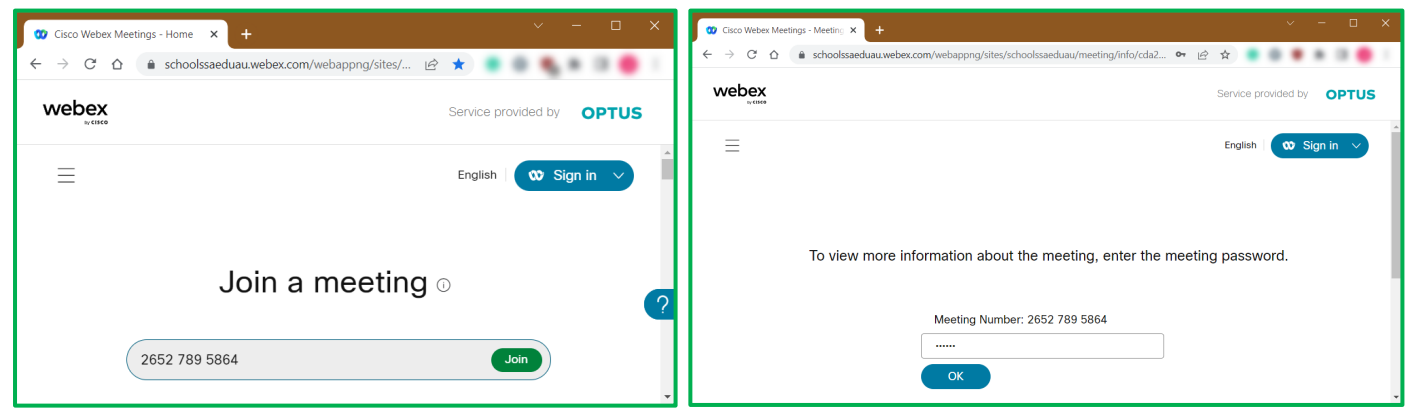

3. On the session information screen, take note of the meeting details and click Join Meeting

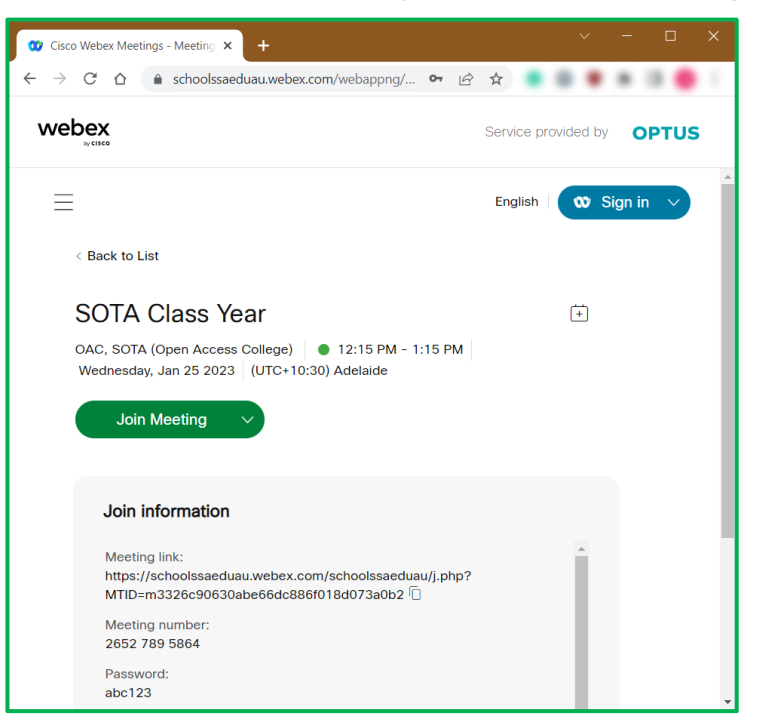

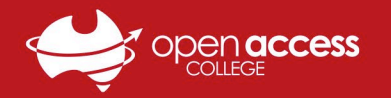

## HELPSHEET

4. Your internet browser will open the page below; in the popup, tick the Always allow... checkbox and click Open Webex
a. If this is your first time using Webex, left-click the webex.exe file in the bottom left to install and open Webex *Note:* If your Webex lesson doesn't start, click the Download it now link to download and install Webex

| S Cisco Webex Meetings ×                                           | +                                                                                                    | ~ − □ X                          | S Cisco Webex Meetin             | ngs X          | +                                                                                              | ~                       | - 0        | ×     |
|--------------------------------------------------------------------|----------------------------------------------------------------------------------------------------|----------------------------------|----------------------------------|----------------|------------------------------------------------------------------------------------------------|-------------------------|------------|-------|
| $\leftarrow$ $\rightarrow$ C $\triangle$ $\triangleq$ schoolssaedu | au.webex.com/wbxmjs/joinservice/sites/schoolssaeduau/meeting/download/cda206719b                               | 2 🖈 🛢 🖉 🖷 🖷 🛑 👘                  | ← → C ☆                          |                | duau.webex.com/wbxmjs/joinservice/sites 🖻                                                      | x 🔹 🔍 🖷                 |            |       |
| webex                                                              | Open Webex?<br>https://schoolssaeduau.webex.com wants to open this application.                                | Service provided by <b>OPTUS</b> | webex                            |                |                                                                                                | Service provided by     | ΟΡΤυ       | IS    |
|                                                                    | Aways allow schoolsseduau webex.com to open links of this type in the associated app     Open Webex     Cancel |                                  |                                  |                |                                                                                                |                         | \$         |       |
| Click <b>Open Webex</b> on the prompt.                             |                                                                                                    |                                  | Install the downloaded Webex app |                |                                                                                                |                         |            |       |
| If the prompt doesn't appear, click <b>Launch meeting</b> instead. |                                                                                                    |                                  |                                  |                |                                                                                                |                         |            |       |
|                                                                    | Launch meeting                                                                                                 |                                  | Install <b>Webex</b>             | Havi           | Didn't work? <u>Download the app again</u><br>ng trouble with the app? <u>Join from your l</u> | <u>l.</u><br>browser.   |            |       |
| Don't have Webex? <u>Download it now.</u>                          |                                                                                                    |                                  | By joining this meeti            | ng, you acknov | wledge that you have read and agree to the Te                                                  | rms of Service and Priv | acy Statem | ient. |
| Having trouble with the app? Join from your browser,               |                                                                                                    |                                  | webex.exe                        | ^              |                                                                                                |                         | Show all   | ×     |

5. Allow Webex to finish seting up, enter your Name and Email address when prompted and click Join as a guest

| 🥨 Cisco Webex       | 00                                                                            |                                                                       |
|---------------------|-------------------------------------------------------------------------------|-----------------------------------------------------------------------|
| Setting up the room | Join the meeting<br>If you're the meeting host, sign in to start the meeting. |                                                                       |
|                     | 95%                                                                           | Name<br>Rowan O'Rin X                                                 |
|                     |                                                                               | rowan.orin123@schools.sa.edu.au ×<br>☑ Remember me<br>Join as a guest |

6. Click the Unmute button arrow and click Test to check your audio devices, then click Join Meeting when ready

| O Cisco Webex Meetings                 | E Connect to a device $	ext{ @ } - 	imes$ | Audio settings ×                                   |  |
|----------------------------------------|-------------------------------------------|----------------------------------------------------|--|
| SOTA Class Year<br>11:15 AM - 12:15 PM |                                           | Speaker                                            |  |
|                                        |                                           | Headset Earphone (Poly Voyager F 🗡 Test            |  |
|                                        |                                           | Output level ' ' ' ' ' ' ' ' ' ' ' ' ' ' ' ' ' ' ' |  |
|                                        |                                           | Volume                                             |  |
| RO                                     | Microphone                                |                                                    |  |
|                                        | 2                                         | Headset Microphone (Poly Voyage 💉 Test             |  |
| Speaker and microphone                 |                                           | Input level                                        |  |
| 🕫 Headset Earphone (Poly Voy 🗡         |                                           | Volume                                             |  |
| 0 Headset Microphone (Poly V 🗡         | +                                         | Automatically adjust volume                        |  |
|                                        |                                           | Unmute temporarily by holding Spacebar             |  |
| 🗴 Unmute 🥎 🖾 Start video 💙             | Ready? Join meeting                       | Sync mute button status on microphone device       |  |

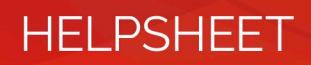

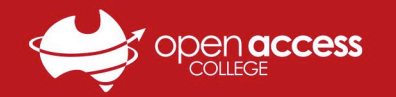

7. After joining the meeting, click the Participants and Chat buttons in the bottom right to open the corresponding panels

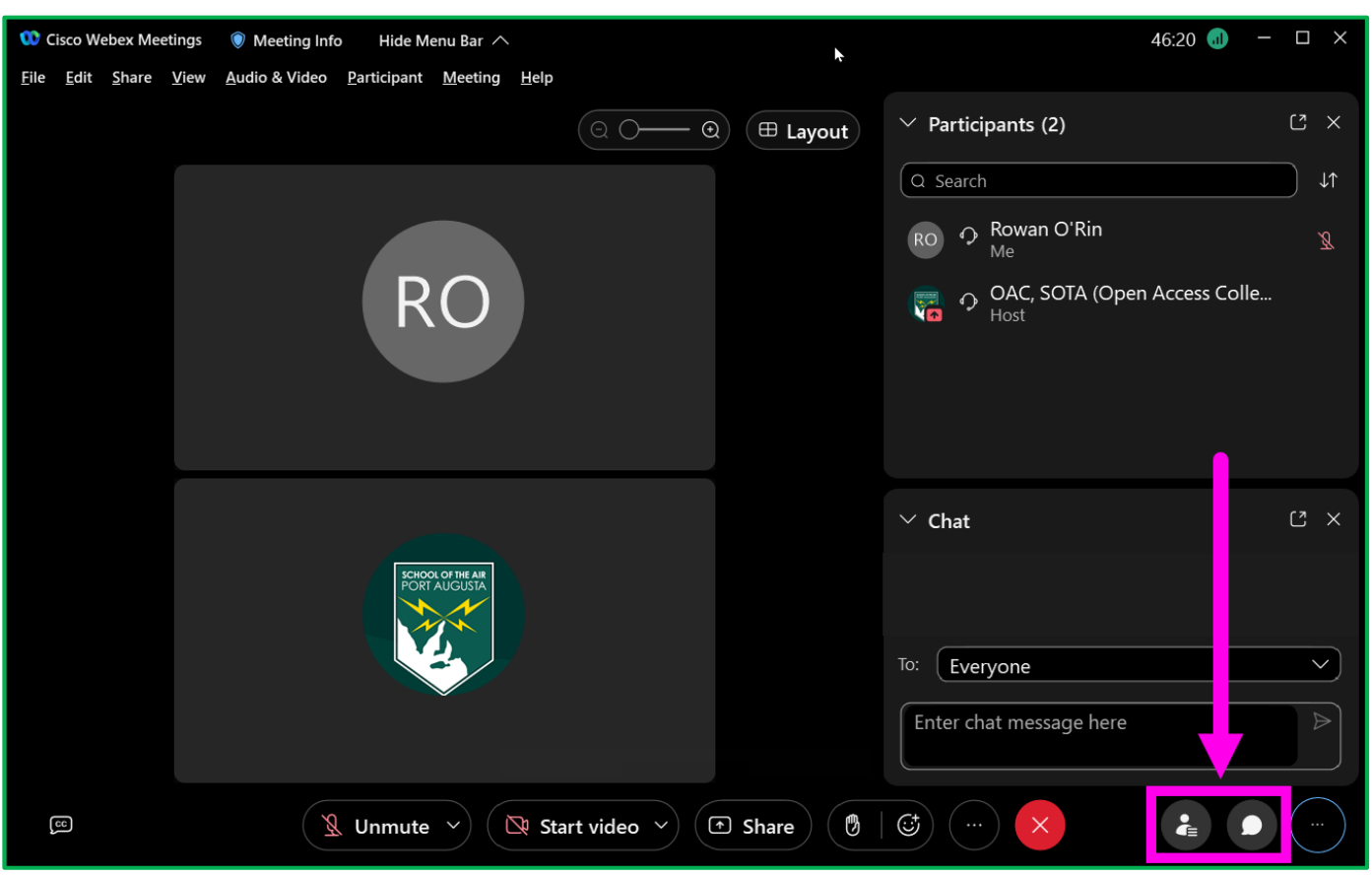